crgraph.com

#### Introduction

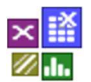

Visual-XSel is both, a powerful software to create a DoE (Design of Experiment) as well as to evaluate the results, or historical data. After starting the software, the main guide shows the direct access to the important functionality. Above the item Statistical Experiments, there is the System Analysis. It is possible with this method to find out the important factors for a DoE, by using mind maps.

| e Visual-XSel 20                                                                                                    | - 0     | ×  |
|----------------------------------------------------------------------------------------------------|---------|----|
| Image: Section of the section of the section of t | Æ       | P  |
| Visual-XSel 20.0                                                                                                    |         | I  |
|                                                                                                    |         |    |
| Cod last file Espreadsheet Help ?                                                                                                    |         |    |
| System Analysis                                                                                                    |         | 2  |
| Lifetime Tests Weibull Analysis Fault Tree Analysis                                                                                                    |         |    |
| Measure. Sys. Analysis Process Capability Control Charts                                                                                                    |         |    |
| © Copyright CRGRAPH 2025 www.crgraph.com                                                                                                    |         | 4  |
|                                                                                                    |         |    |
|                                                                                                    | + 100 % | 11 |

More information to the statistical background one can find under: <a href="http://www.weibull.de/COM/Statistics.pdf">www.weibull.de/COM/Statistics.pdf</a>

To use the System Analysis, please have a look to: www.weibull.de/COM/System Analysis.pdf

If you first join the program, it is recommended to use always the main guide (select the menu item *File / New* if the guide is not visible). Later one can use also the menu *Statistics* or the icons below.

Please ask for a test version via info@crgraph.de

On the following pages the most important steps are shown. First use the *Statistical Experiments* from the Main-Guide

sary.

Title.

iect.

out.

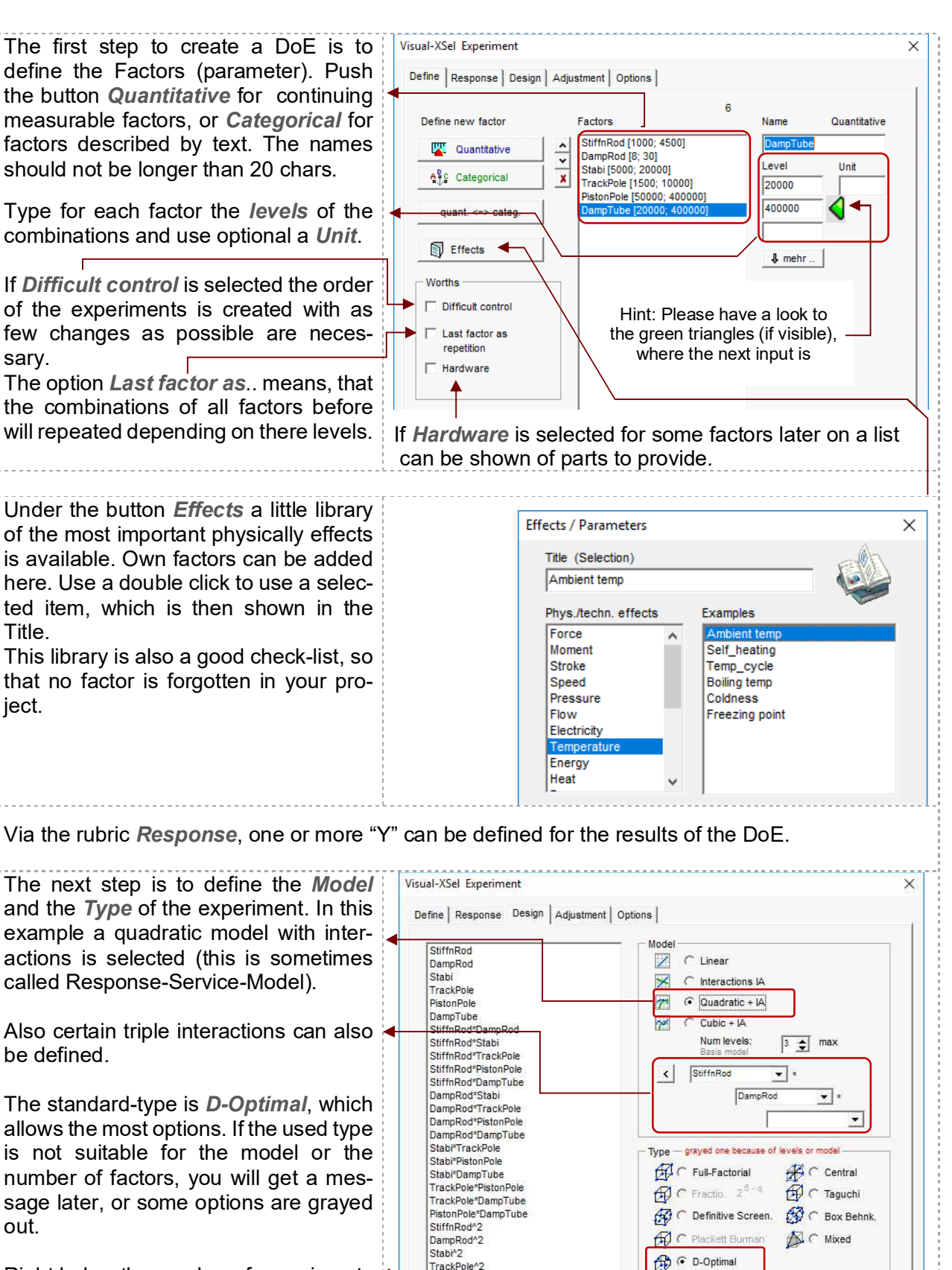

nPole DampTube<sup>2</sup>

Right below the number of experiments is shown + 3 for the number repetitions.

© Copyright CRGRAPH 2025

Candidates: 729

Experiments33+3

crgraph.com

crgraph.com

On the next page it is possible to define Visual-XSel Experiment × Constrains. Maybe there is a technical Define Response Design Adjustment Options restriction, which is not possible. In the Factor combination shown example the StiffnRod=4500 StiffnRod<=-79.55\*DampRod+6011 C Reset cannot be tested in combination with 4500 DampRod=30. But DampRod=15 is C Left top StiffnRod possible. To fix this constrain, push the • Right top œ. \$ 3625 button New, which is below of the List. Right bottom La 1000 ΓÎ C Left bottom 30 Note: J StiffnRod>DampRod DampRod • Inadmissible The view of the Factor combinations is 82 StiffnRod<>DampRod ++++ 19 Usable area only possible for quantitative factors • • and for D-Optimal design. list 🗑 Dan Conditioned constraint Definition above only use if Hint: Constrains can be combined with other conditions, so that only an edge will be excluded from the DoE. Under the rubric Options you can Visual-XSel Experiment × define additional experiments for D-Define Response Design Adjustment Options Optimal design to ensure that the pvalues can be calculated in the Basis experiments Min. number of experim. : 28 evaluation later on. The minimum is 1. Spreadsheet Experiment • Additional : 5 🌲 Inclusions (used number can be less) Under Additional you can define Include existing experiments repetitions with the same factor values T1 in sheet: to determine the so called "pure error". Low levels 0 🜲 if sheet "Expe it", then rename it This is needed to get the information of 3 🌲 Central-points the inaccuracy of the measurement-0 🌲 Upper levels procedure (equipment). Alternatively Repetitions for each trial can be set. Under the button calc it is 0 🌲 Candidate-Set D-Optimal Number calc possible to calculate how much trials All combinations (full-factorial) are needed to detect the effect sure. Selection from sheet: T1 -Total number experiments 33+3 Especially for D-Optimal designs, a Hint: For D-Optimal designs a prevery important feature is the possibility defined table can be used, from to use already existing measurements. which the algorithm will try to get the Use Inclusions and define the table best determinant. This is an alternawhere are these results. The columntive to constrains, may be if complex restrictions with categorical factors names must be in the same order like are excluded from the sheet. in the list before (first col. is always no.) Now start to create the plan with button < Terms 27 Candidates: 729 Experiments: 33+3 Create. If D-Optimal is selected the ite-32% rations begins. \*\*\* Total time: Omin 22s

© Copyright CRGRAPH 2025

#### crgraph.com

|                                                                                                  | <br> <br> |      |               |       |      | ,                |        |   |          |  |  |
|--------------------------------------------------------------------------------------------------|-----------|------|---------------|-------|------|------------------|--------|---|----------|--|--|
| Finally the table with the DoE matrix is<br>shown, where the empty column for the                | A         | B    | C             | D     | E    | F<br>Distan Dala | G      | H | ▼        |  |  |
|                                                                                                  | 1         | 2750 | DampRod<br>19 | 12500 | 5750 | 225000           | 210000 |   | <b>-</b> |  |  |
| "response" have to be filled.                                                                    | 2         | 1000 | 8             | 20000 | 1500 | 225000           | 210000 |   | -        |  |  |
|                                                                                                  | 3         | 4500 | 8             | 5000  | 5750 | 50000            | 400000 |   |          |  |  |
|                                                                                                  | r         |      |               |       |      |                  |        |   |          |  |  |
| The next step is to evaluate the results. For this please use                                    |           |      |               |       |      |                  |        |   |          |  |  |
| www.weibll.de/COM/Data_Analysis.pdf                                                              |           |      |               |       |      |                  |        |   |          |  |  |
| If there are any suggestions or hints about this short introdution, please give us a feedback to |           |      |               |       |      |                  |        |   |          |  |  |
| info@crgraph.de                                                                                  |           |      |               |       |      |                  |        |   |          |  |  |